## <u>固定資産棚卸(クラウド) インストール方法</u>

※Android 7.0の場合です。端末によって画面が異なる場合があります。

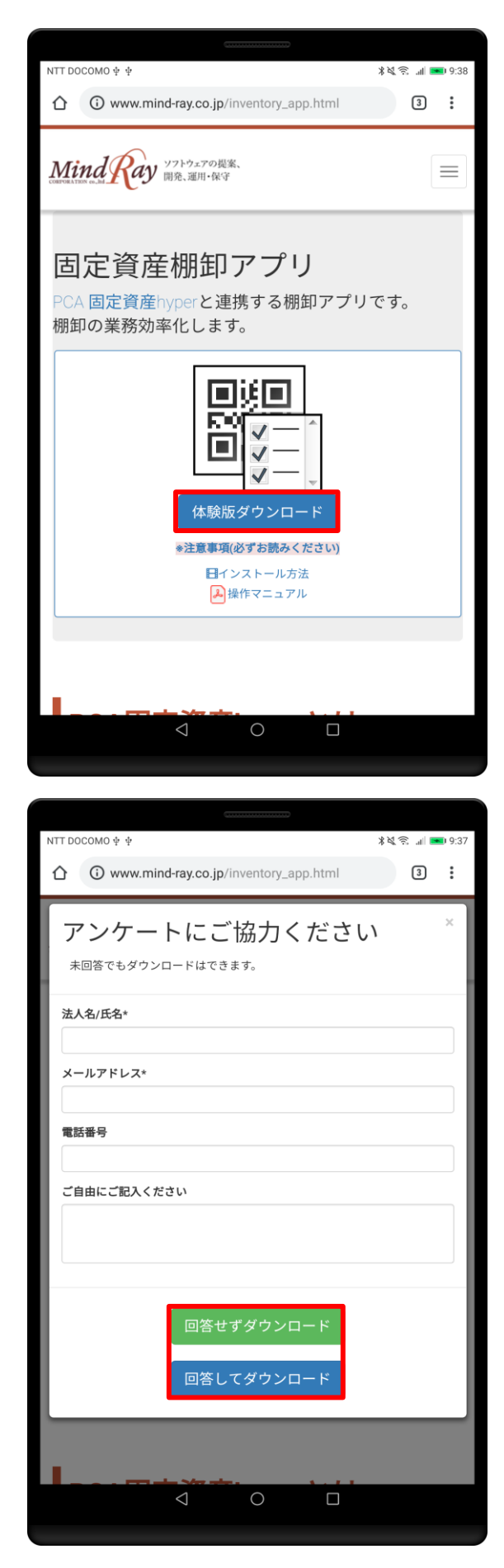

① [体験版ダウンロード]をタップします。

アンケートにご回答頂いた場合は、
[回答してダウンロード]をタップします。
ご回答いただけない場合は、
[回答せずダウンロード]をタップします。

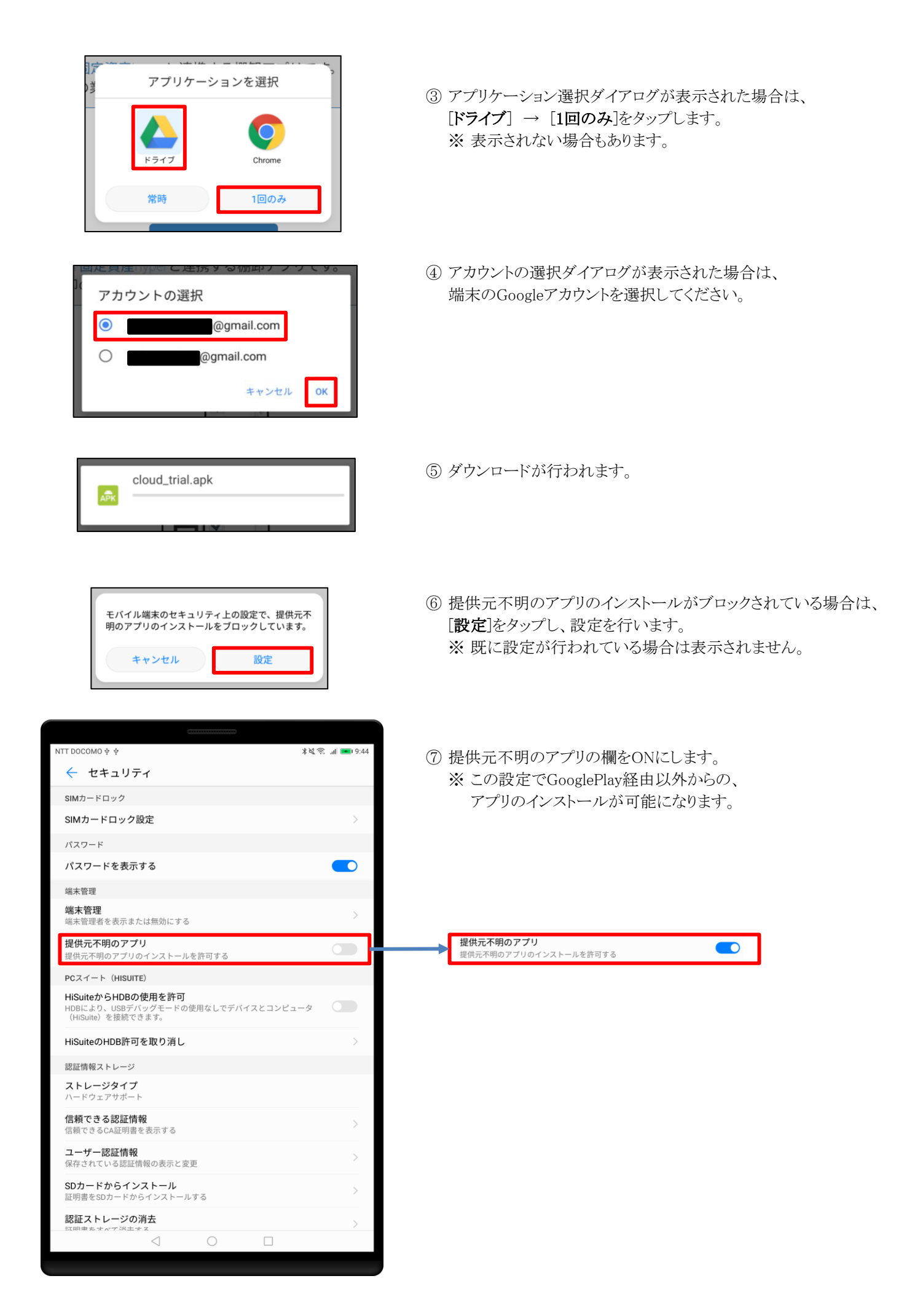

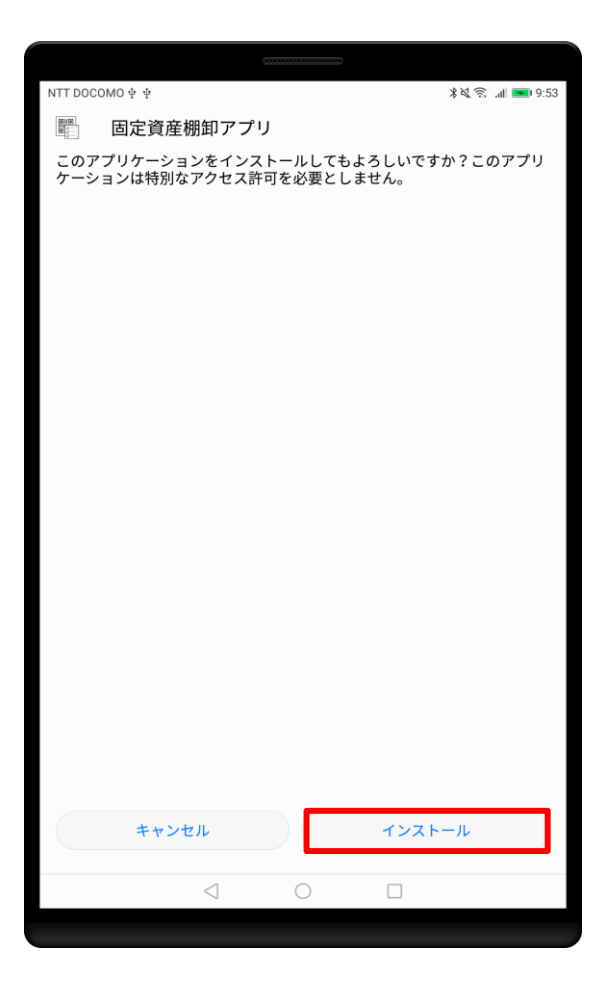

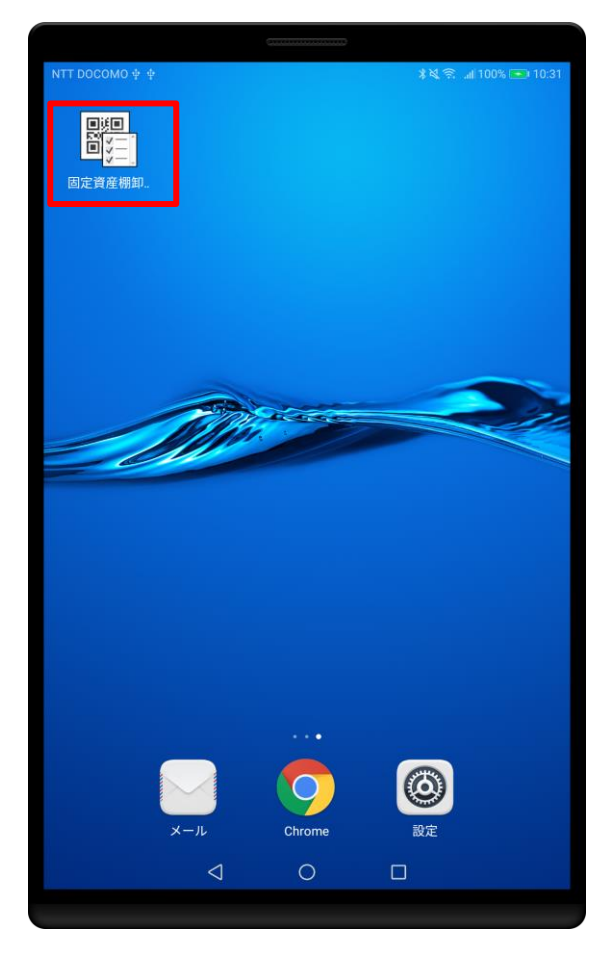

⑧ インストール確認画面が表示されている場合は、[インストール]をタップします。

⑨ インストールが完了するとホーム画面またはアプリの一覧に、
[固定資産棚卸アプリ]が追加されます。
アプリの操作については、操作マニュアルをご確認ください。